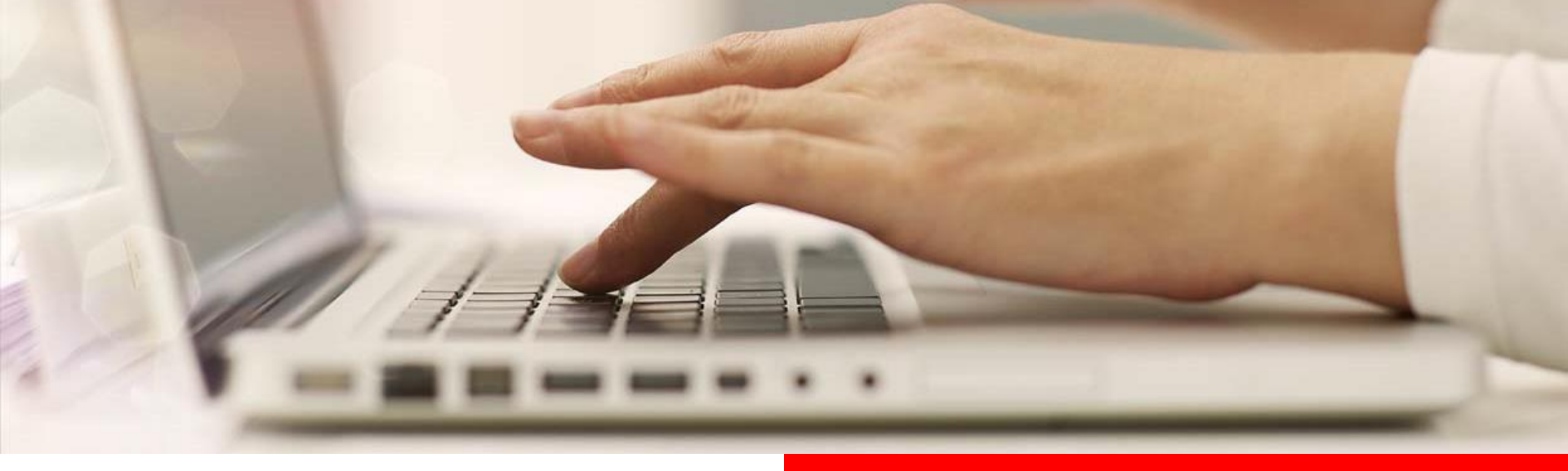

## NEU: Online-Avale

## Gewährleistungsbürgschaften online einrichten

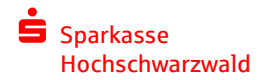

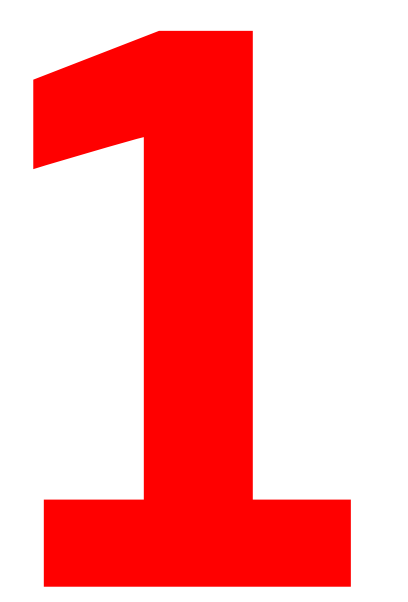

## Vorteile der Online-Avale

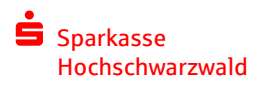

### Vorteile der Online-Avale

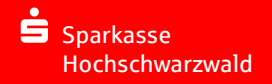

- Gewährleistungsbürgschaften bis 50.000 Euro können täglich rund um die Uhr ausgestellt werden.
- Keine Wartezeiten dank einfacher Online-Erfassung.
- Alle Unterlagen immer gebündelt im Online-Banking.
- Dokumente können an den Aval-Begünstigten einfach als PDF versendet werden.
- Der Aval-Begünstigte kann die Echtheit der Aval-Dokumente jederzeit online über den Bürgschafts-Check prüfen.

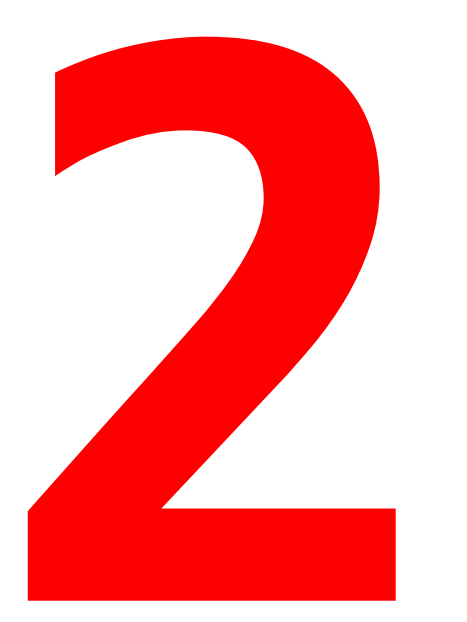

# Grundlagen zur Nutzung

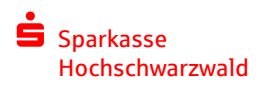

### Grundlagen zur Nutzung

- Zugang zum Online-Banking mit PIN/TAN-Verfahren (pushTAN oder chipTAN) wird benötigt.
- Online-Avalrahmen-Vertrag mit freiem Volumen muss vorhanden sein.
- Mit dem Online-Antrag können nur Gewährleistungsbürgschaften ausgestellt werden.

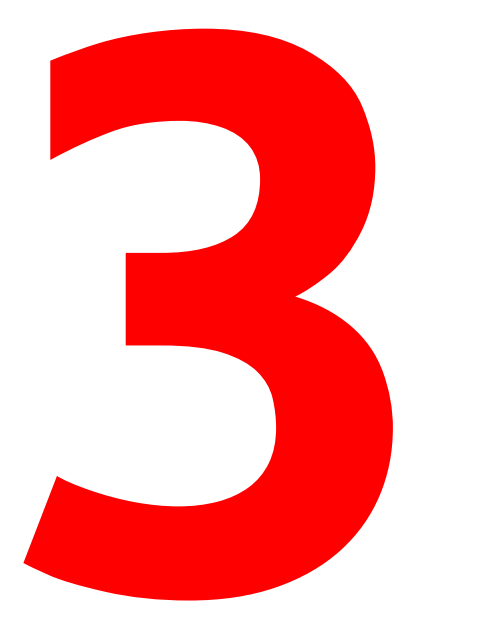

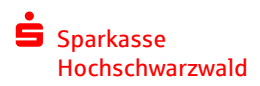

### Allgemeine Informationen

- Die Einrichtung der Avale erfolgt im Online-Banking unter "Firmenkunden → Finanzierung → S-Avalkredit" oder http://www.spk-hsw.de/aval
- Die Echtheit der Bürgschaft kann unter https://www.sparkassen-buergschaft.de/buergschaftscheck geprüft werden.

In der Bestandsübersicht der Avale kann über den Stift-Button eine neue Gewährleistungsbürgschaft hinzugebucht werden.

| A Ⅲ Online-Banking                               | Privatkunden | Firmenkunden | Ihre Sparkasse       | Service-Center             |
|--------------------------------------------------|--------------|--------------|----------------------|----------------------------|
|                                                  |              |              |                      |                            |
| Rahmenkonto 🔨 🗸                                  | Unteraval    |              | Saldo/Kreditbewillig | jung ^ 🗸                   |
| 700007<br>Online-Avalrahmen<br>Online-Avalrahmen |              |              | 5.(                  | 0,00 EUR (i)<br>000,00 EUR |
|                                                  |              |              |                      | 🕤 Druckansicht             |

Im nächsten Schritt prüfen Sie die Angaben zu Ihrem Unternehmen und ergänzen diese gegebenenfalls.

|                              | Online-Banking       | Privatkunden               | Firmenkunden | Ihre Sparkasse | Service-Center |
|------------------------------|----------------------|----------------------------|--------------|----------------|----------------|
|                              |                      |                            |              |                |                |
| Angab                        | oen zum Untern       | ehmen                      |              |                |                |
|                              | Firma:<br>Vertreter: | Testfirma A<br>Testfirma A |              |                |                |
| Konta                        | ktdaten              |                            |              |                |                |
|                              | Strasse, Haus-Nr. *: | Am Postplatz               | 10           |                |                |
|                              | Postleitzahl, Ort *: | 79822 Titis                | ee-Neustadt  |                |                |
|                              | Land *:              | DE - DEUTSCHLAND           | -            |                |                |
|                              | Telefon (Festnetz):  |                            |              |                |                |
|                              | Telefon (Mobilfunk): |                            |              |                |                |
|                              | Fax:                 |                            |              |                |                |
|                              | E-Mail*:             | test@spk-hsw.de            | ×            |                |                |
| <ul> <li>∢ Zurück</li> </ul> | ζ                    |                            |              |                | Weiter (>)     |
| *Pflichtfeld                 |                      |                            |              |                |                |

Hinterlegen Sie die Anschrift des Begünstigten, den Höchstbetrag und den Gegenstand der Bürgschaft. Ohne Befristungsdatum ist die Bürgschaft unbefristet. Sie gilt dann bis zum Eingang der sogenannten "Enthaftungserklärung".

| nline-Banking                   | Privatkunden Firmenkunden Ihre Sparkasse Service-Center |
|---------------------------------|---------------------------------------------------------|
|                                 |                                                         |
| Angaben zum Begün               | istigten                                                |
| Begünstigter Name oder Firma *: | Max Muster (ii)                                         |
| Strasse, Haus-Nr. *:            | Musterstraße 1                                          |
| Postleitzahl, Ort *:            | 79822 Titisee-Nesutadt                                  |
| Land:                           | Deutschland                                             |
| Vorlage:                        | speichern oder aktualisieren                            |
| Einzelheiten zur Bür            | gschaft                                                 |
| Kontonummer Avalrahmen:         | 7000077573                                              |
| Höchstbetrag in Ziffern *:      | 100 EUR                                                 |
| Aval-Art:                       | Gewährleistungsbürgschaft (+) Konditionen               |
| Gegenstand der Bürgschaft *:    | Test-Anforderung                                        |
|                                 | 62 Zelekos stekos llosan neck nur Verfürung             |
|                                 | os zeichen stehen innen noch zur verrugung.             |
| Befristet bis:                  | LULLWW.TT                                               |
| € Zurück                        | Weiter 🕥                                                |
| *Pflichtfeld                    |                                                         |

Bestätigen Sie den \*Verzicht auf die Bürgschaftsurkunde und wählen Sie, ob die Sparkasse die Bürgschaft auf erstes Anfordern übernehmen soll oder nicht. Abschließend akzeptieren Sie die rechtlichen Bedingungen.

\* Aus rechtlichen Gründen darf der Verzicht auf die Bürgschaftsurkunde nicht vorbelegt sein.

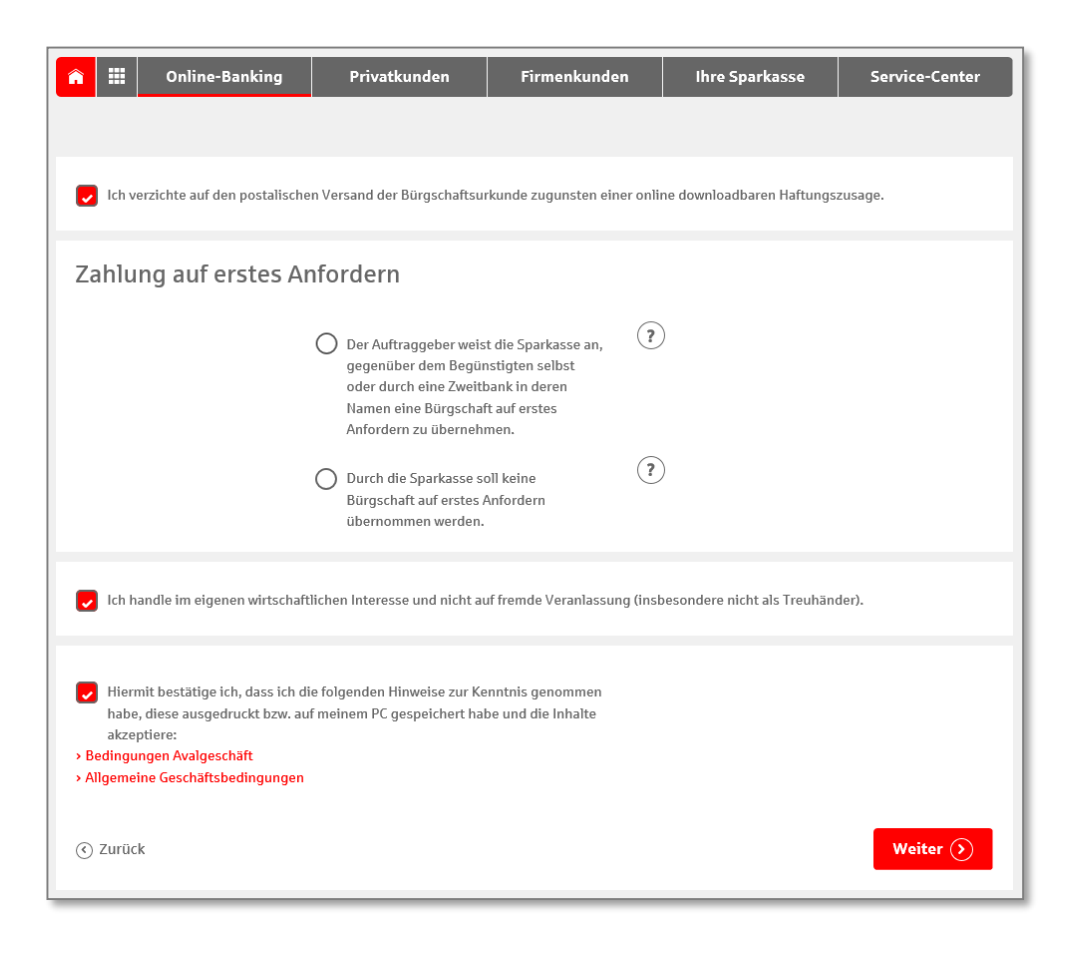

Sie erhalten nun eine Übersicht über Ihre hinterlegten Angaben. (oberer Teil der Übersichtsseite)

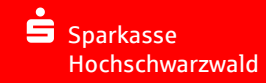

| Aulius Bauking                        | Deivertleurs dem          | Circuit and and a second second second second second second second second second second second second second s | Ikan Canadanan | Comiton Comton |
|---------------------------------------|---------------------------|----------------------------------------------------------------------------------------------------|----------------|----------------|
| Online-Banking                        | Privatkunden              | Firmenkunden                                                                                                   | inre Sparkasse | Service-Center |
|                                       |                           |                                                                                                    |                |                |
|                                       |                           |                                                                                                    |                |                |
| Angaben zum Unterr                    | nehmen                    |                                                                                                    |                |                |
|                                       | <b>T</b> I <b>T</b> .     |                                                                                                    |                |                |
| Firma:                                | Theo Test                 |                                                                                                    |                |                |
| vertreter:                            | Theo Test                 |                                                                                                    |                |                |
|                                       |                           |                                                                                                    |                |                |
| Kontaktdaten                          |                           |                                                                                                    |                |                |
| Strasse, Haus-Nr.:                    | Am Postplatz 10           |                                                                                                    |                |                |
| Postleitzahl. Ort:                    | 79822 Titisee-Neustadt    |                                                                                                    |                |                |
| Land:                                 | DE - DEUTSCHLAND          |                                                                                                    |                |                |
| E-Mail:                               | test@spk-hsw.de           |                                                                                                    |                |                |
|                                       |                           |                                                                                                    |                |                |
| Angaben zum Begün                     | stiaten                   |                                                                                                    |                |                |
| · · · · · · · · · · · · · · · · · · · | <u> </u>                  |                                                                                                    |                |                |
| Firma:                                | Max Muster                |                                                                                                    |                |                |
| Strasse, Haus-Nr.:                    | Musterstraße 1            |                                                                                                    |                |                |
| Postleitzahl, Ort:                    | 79822 Titisee-Nesutadt    |                                                                                                    |                |                |
| Land:                                 | DE - DEUTSCHLAND          |                                                                                                    |                |                |
|                                       |                           |                                                                                                    |                |                |
| Einzelheiten zur Bür                  | gschaft                   |                                                                                                    |                |                |
| Kontonummer Avalrahmen:               | 700007                    |                                                                                                    |                |                |
| Höchstbetrag in Ziffern:              | 100.00 EUR                |                                                                                                    |                |                |
| Höchstbetrag in Worten:               | einhundert Euro           |                                                                                                    |                |                |
| Aval-Art:                             | Gewährleistungsbürgschaft |                                                                                                    |                |                |
| Gegenstand der Bürgschaft:            | Test-Anforderung          |                                                                                                    |                |                |
|                                       |                           |                                                                                                    |                |                |

Bestätigen Sie Angaben mit einer TAN. (unterer Teil der Übersichtsseite)

Sparkasse Hochschwarzwald

#### Zahlung auf erstes Anfordern

Der Auftraggeber weist die Sparkasse an, gegenüber dem Begünstigten selbst oder durch eine Zweitbank in deren Namen **eine Bürgschaft auf** erstes Anfordern zu übernehmen.

#### Kosten der Bürgschaft

Erstellung Online-Haftungszusage: 0,00 EUR

Provision: Die laufende Provision beträgt 1,50 % p. a. , mindestens jedoch 2,50 EUR. Alle Kosten aus dieser Bürgschaft werden dem am Avalrahmen 700007 vereinbarten Konto belastet.

Abschlussrhythmus: vierteljährlich

Sie erhalten die Online-Haftungszusage sofort nach Eingabe der TAN zum Download.

Ich handle im eigenen wirtschaftlichen Interesse und nicht auf fremde Veranlassung (insbesondere nicht als Treuhänder).

Hiermit bestätige ich, dass ich die folgenden Hinweise zur Kenntnis genommen habe, diese ausgedruckt bzw. auf meinem PC gespeichert habe und die Inhalte akzeptiere:

- Bedingungen Avalgeschäft
- Allgemeine Geschäftsbedingungen

© Zurück Senden () \*Pflichtfeld

Abschließend wird eine Zusammenfassung angezeigt. Ihre Unterlagen zum Aval können heruntergeladen und an den Avalbegünstigten weitergegeben werden. (Seite 1 der Zusammenfassung)

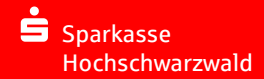

| nline-Banking                                                                                                    | Privatkunden                                                                                                    | Firmenkunden                                                       | Ihre Sparkasse              | Service-Center      |  |  |
|----------------------------------------------------------------------------------------------------|----------------------------------------------------------------------------------------------------|--------------------------------------------------------------------|-----------------------------|---------------------|--|--|
|                                                                                                    |                                                                                                    |                                                                    |                             |                     |  |  |
| Auftrag ausgeführt<br>18. Juni 2018 um 15:38:28 Uhr<br>Verwendete TAN: 026428                                                                                |                                                                                                    |                                                                    |                             |                     |  |  |
| Wir haben Ihren Auftrag erhalten u<br>Online-Banking sofort für Sie sicht                                                                                    | nd das Konto eröffnet. Sie ki<br>bar.                                                                                                    | önnen sich die Auftragsunt                                         | erlagen jetzt ausdrucken. D | as Avalkonto ist im |  |  |
| <ul> <li>Auftragsdetails ausblen</li> </ul>                                                                                                    | den                                                                                                    |                                                                    |                             |                     |  |  |
| Unterlagen drucken                                                                                                    |                                                                                                    |                                                                    |                             |                     |  |  |
| Die Unterlagen werden Ihnen im PDI<br>und Ausdrucken der Unterlagen ben<br>Zum Beispiel den Adobe Reader, der<br><mark>Unterlagen zum Aval Nr. 700007</mark> | -Format bereitgestellt. Zum A<br>ötigen Sie ein Programm, das<br>I Sie kostenfrei bei Adobe her<br><mark>für den Avalbegünstigten.</mark> | Ansehen, Speichern<br>: PDF-Dateien öffnet.<br>:unterladen können. |                             |                     |  |  |
| Angaben zum Unteri                                                                                                    | Angaben zum Unternehmen                                                                                                    |                                                                    |                             |                     |  |  |
| Firma:                                                                                                    | Theo Test                                                                                                    |                                                                    |                             |                     |  |  |
| Vertreter:                                                                                                    | Theo Test                                                                                                    |                                                                    |                             |                     |  |  |
| Kontaktdaten                                                                                                    |                                                                                                    |                                                                    |                             |                     |  |  |
| Strasse, Haus-Nr.:                                                                                                    | Am Postplatz 10                                                                                                    |                                                                    |                             |                     |  |  |
| Postleitzahl, Ort:                                                                                                    | 79822 Titisee-Neustadt                                                                                                    |                                                                    |                             |                     |  |  |
| Land:                                                                                                    | DE - DEUTSCHLAND                                                                                                    |                                                                    |                             |                     |  |  |
| E-Mail:                                                                                                    | tesq@spk-nsW.de                                                                                                    |                                                                    |                             |                     |  |  |

### Zusammenfassung (Seite 2)

| Angaben zum begun                                                             | Istigten                                                                                          |
|-------------------------------------------------------------------------------|---------------------------------------------------------------------------------------------------|
| Firma:                                                                        | Max Muster                                                                                        |
| Strasse, Haus-Nr.:                                                            | Musterstraße 1                                                                                    |
| Postleitzahl, Ort:                                                            | 79822 Titisee-Nesutadt                                                                            |
| Land:                                                                         | DE - DEUTSCHLAND                                                                                  |
| Einzelheiten zur Bür                                                          | gschaft                                                                                           |
| Kontonummer Avalrahmen:                                                       | 700007                                                                                            |
| Höchstbetrag in Ziffern:                                                      | 100,00 EUR                                                                                        |
| Höchstbetrag in Worten:                                                       | einhundert Euro                                                                                   |
| Aval-Art:                                                                     | Gewährleistungsbürgschaft                                                                         |
| Gegenstand der Bürgschaft:                                                    | Test-Anforderung                                                                                  |
| Der Auftraggeber weist die Sparkass<br><b>erstes Anfordern</b> zu übernehmen. | e an, gegenüber dem Begünstigten selbst oder durch eine Zweitbank in deren Namen <b>eine Bürg</b> |
| Kosten der Bürgscha                                                           | ft                                                                                                |
| Erstellung Online-Haftungszusage:                                             | 0,00 EUR                                                                                          |
| Provision:                                                                    | Die laufende Provision beträgt 1,50 % p. a. ,                                                     |
|                                                                               | mindestens jedoch 2,50 EUR. Alle Kosten aus<br>dieser Bürgschaft werden dem am Avalrahmen         |
|                                                                               |                                                                                                   |
|                                                                               | /0000/ vereinbarten Konto belastet.                                                               |
| Abschlussrhythmus:                                                            | vierteljährlich                                                                                   |

### Zusammenfassung (Seite 3)

Hiermit bestätige ich, dass ich die folgenden Hinweise zur Kenntnis genommen habe, diese ausgedruckt bzw. auf meinem PC gespeichert habe und die Inhalte akzeptiere:

- Bedingungen Avalgeschäft
- <u>Allgemeine Geschäftsbedingungen</u>

Druckansicht

Weiter (>)

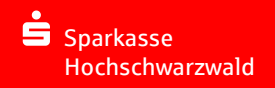

Die gebuchte Bürgschaft erscheint direkt beim Bestand im Online-Banking.

| <b>î</b> II | Online-Banking                                   | Privatkunden                   | Firmenkunden     | Ihre Sparkasse     | Service-Ce                                | enter |
|-------------|--------------------------------------------------|--------------------------------|------------------|--------------------|-------------------------------------------|-------|
|             |                                                  |                                |                  |                    |                                           |       |
|             | Rahmenkonto 🔨 🗸                                  | Unteraval                      |                  | Saldo/Kreditbe     | willigung 🔨 🗸                             |       |
| •           | 700007<br>Online-Avalrahmen<br>Online-Avalrahmen | 1                              |                  |                    | - <mark>100,00 EUR</mark><br>5.000,00 EUR | (i    |
|             | Unteraval 🔨 🗸                                    | Begünstigter 🔺                 | ✓ Befristet bis  | ∧ ∨ Saldo/Kreditbe | willigung 🔨 🗸                             |       |
|             | 700007<br>Gewährleistungsbürgschaft              | Max Muster, Musterstr<br>1, 79 | aße unbef<br>822 | fristet            | -100,00 EUR                               | ĺ     |
| ∢ Zur       | ück                                              |                                |                  |                    | 🕤 Drucka                                  | ansic |

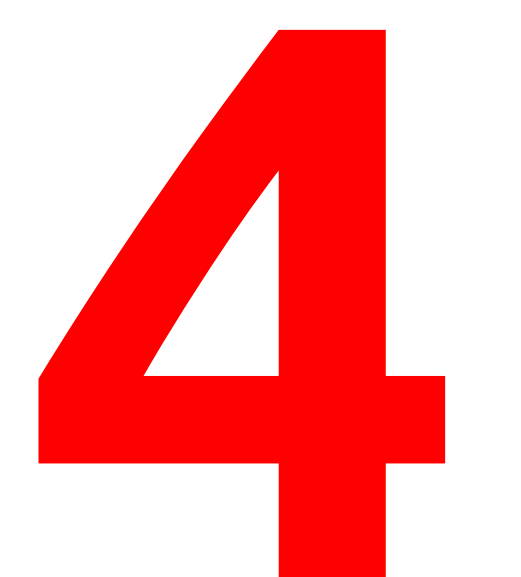

## Prüfung der Online-Avale

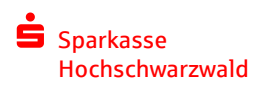

### Prüfung der Online-Avale

- Die Echtheit und die Inhalte einer Bürgschaft können vom Gläubiger jederzeit unter https://www.sparkassen-buergschaft.de/buergschaftscheck eingesehen werden.
- Hierzu werden die BLZ der Sparkasse Hochschwarzwald (68051004), der Betrag der Bürgschaft und die Dokumenten-ID (befindet sich auf der Haftungserklärung) benötigt.

| Bürgschaftsc                          | theck                                                                                                    |  |  |  |  |  |  |
|---------------------------------------|----------------------------------------------------------------------------------------------------|--|--|--|--|--|--|
| Wir geben Ihnen Sic                   | Wir geben Ihnen Sicherheit!                                                                               |  |  |  |  |  |  |
| Zur Prüfung der Echtheit (            | Zur Prüfung der Echtheit und Gültigkeit der Bürgschaft geben Sie bitte die Ihnen übermittelten Daten ein: |  |  |  |  |  |  |
| Bankleitzahl *:                       | 68051004                                                                                                  |  |  |  |  |  |  |
| Betrag *:                             | EUR                                                                                                    |  |  |  |  |  |  |
| Dokumenten-ID *:                      | 5104-1110-0925-1741-1 ×                                                                                   |  |  |  |  |  |  |
|                                       | Weiter 🕥                                                                                                  |  |  |  |  |  |  |
|                                       |                                                                                                    |  |  |  |  |  |  |
| Bürgschaftscheo                       | ck 🗸                                                                                                    |  |  |  |  |  |  |
| Wir geben Ihnen Sicherhe              | eitl                                                                                                    |  |  |  |  |  |  |
| Zur Prüfung der Echtheit und Gü       | ültinkeit der Rürnschaft nehen Sie hitte die Ihnen ühermittelten Daten ein-                               |  |  |  |  |  |  |
| zur Planang der Echtheit und Ga       | ungken der burgschalt geben sie bitte die innen überinttenen baten ein.                                   |  |  |  |  |  |  |
| Die Bürgschaft ist gültig. Sie können | nachfolgend die entsprechenden Dokumente noch einmal einsehen.                                            |  |  |  |  |  |  |
| Bürgschaft<br>Konto-Nr. 700007        |                                                                                                    |  |  |  |  |  |  |
|                                       |                                                                                                    |  |  |  |  |  |  |

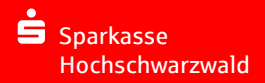

## Sie haben Interesse oder Fragen zum Online-Avalrahmen?

## **Gerne hilft Ihnen Ihr Berater.**

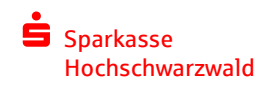